## Информационная справка

Путь авторизации и регистрации «ученика ЕМП» и «ученика «Билет в будущее»

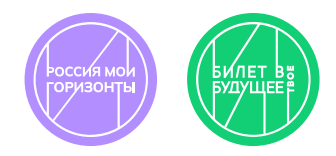

## Участник проекта «Билет в будущее»

Авторизовался

по логину/паролю

Получил логин/пароль от педагога

едагога кция Н ате..pdf. b

в формате **.pdf**, которую педагог скачивает в своем личном кабинете На главной странице <u>bvbinfo.ru</u> в правом верхнем углу нажать кнопку «Войти»; выбрать роль «Ребенок» и в окне Авторизации

от педагога на платформе

#### Верифицировал свой профиль:

- 1. создал свой пароль обязательные
- 2. подтвердил телефон

Если уже есть профиль в личном кабинете, в который заходишь по телефону, то нужно использовать этот номер

ание пароля нужно, чтобы самостоятельно управлять доступом в свой личный

Верификация по телефону — обязательное требование:

- подтверждает создание реального пользовател
- проверяет на существование ранее созданной учетной записи и соединяет аккаунты.

Аккаунт подтвержден! Открылся доступ в Личный кабинет

## Участник «ученик ЕМП»

На уроке рассказали, что нужно зарегистрироваться на сайте «Билет в будущее»

#### ЕСЛИ УЖЕ РЕГИСТРИРОВАЛСЯ ПО ТЕЛЕФОНУ

Авторизовался по номеру телефона и своему паролю

главной странице <u>bvbinfo.ru</u> в правом верхнем углу нажать кнопку «Войти: брать роль «Ребенок» и в окне Авторизации ввести логин/пароль

#### РЕГИСТРИРУЮСЬ ПЕРВЫЙ РАЗ

В окне Авторизации выбрал «Нет аккаунта? Зарегистрироваться»

На главной странице **bvbinfo.ru** в правом верхнем углу нажать кнопку «Войти»; выбрать роль «Ребенок» и в окне Авторизации выбрать **«Нет аккаунта?** Зарегистрироваться»

#### ЕСЛИ БОЛЬШЕ 14 ЛЕТ

Ввел телефон, подтвердил код входящего звонка

#### ЕСЛИ МЕНЬШЕ 14 ЛЕТ

Скопировал ссылку, чтобы родитель подтвердил регистрацию Создал свой пароль, чтобы заходить в учетную запись и заполнил обязательные поля

Получил логин и пароль от родителя. Прошел Авторизацию Открылся доступ в Личный кабинет и все активности «Профиграда»

Доступны все активности «Профиграда» и по КТП будут открываться новые активности.

# Информационная справка

Путь обучающегося 6-11 класса на единой цифровой платформе профориентации «Билет в будущее» (bvbinfo.ru) в рамках проекта «Билет в будущее» и Единой модели профориентации

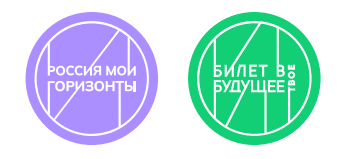

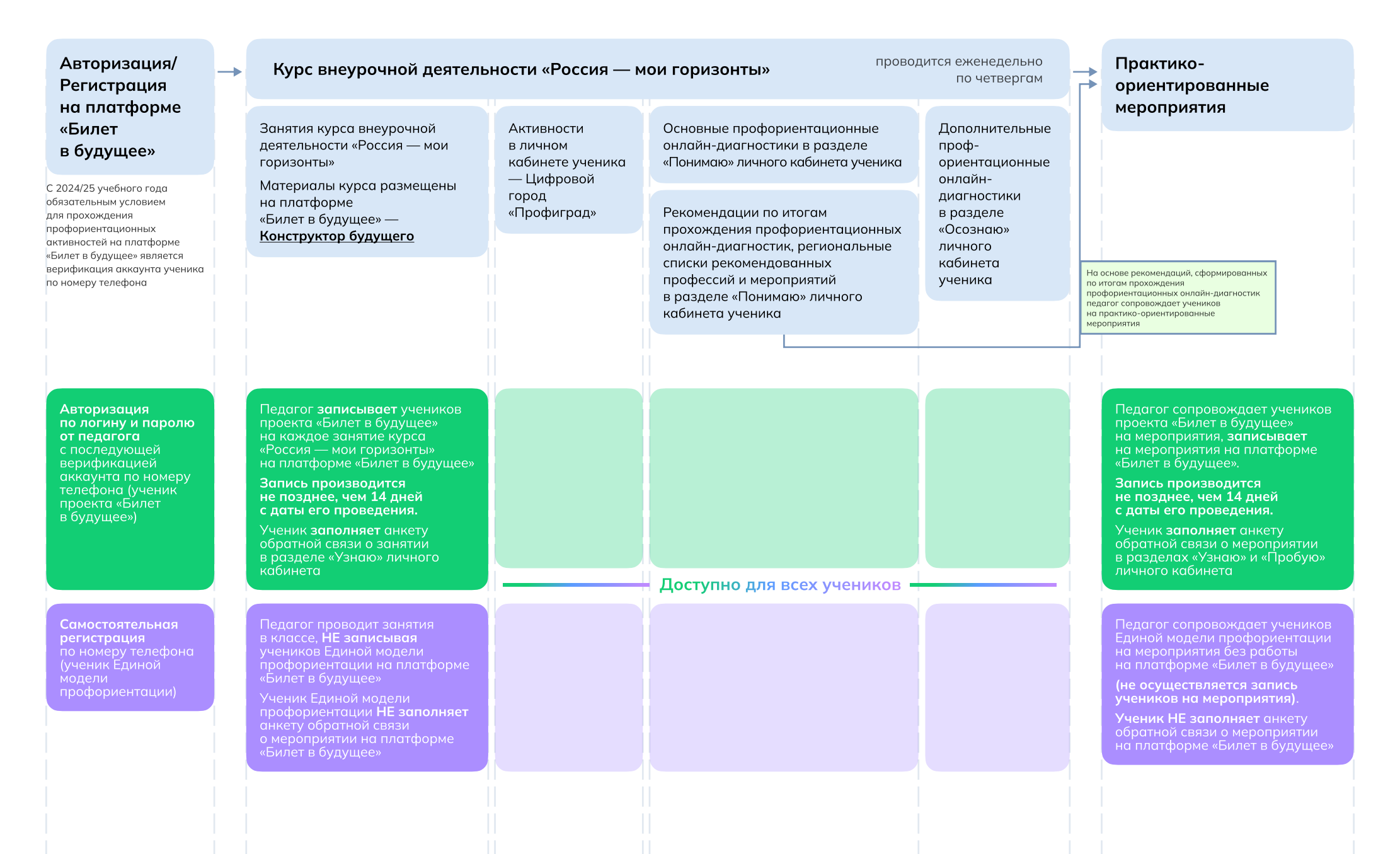

# График открытия профориентационных онлайн-диагностик

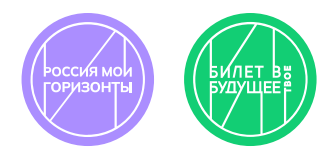

Матрица распределения прохождения онлайндиагностик «Мои интересы» и «Мои ориентиры»

Уральский федеральный округ и Центральный федеральный округ

c 19.09

Дальневосточный с 23.09 федеральный округ, Южный федеральный округ и Новые территории

Приволжский федеральный округ и Северо-Западный федеральный округ

c 25.09

Сибирский федеральный округ и Северо-Кавказский федеральный округ c 27.09

Основные профориентационные онлайн-диагностики

«**Мои интересы»** 6,8,10 классы — осень 2024 г.

«**Мои ориентиры»** 7,9,11 классы — осень 2024 г.

«**Мои качества»** 6,8,10 классы — январь 2025 г.

«**Мой профиль»** 7,9,11 классы — январь 2025 г Дополнительные профориентационные онлайн-диагностики «Мои способности»:

«Естественно-научные» 26.09.2024 г.

**«Технические способности»** 21.11.2024 г.

«Вербальные способности» 05.12.2024 г.

«Аналитические способности» 06.02.2025 г.

«Социальный интеллект» 03.04.2025 г.

«Креативный интеллект» 10.04.2025 г.